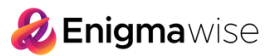

## **1. KROK**

Na hlavní stránce vaší Členské zóny klikněte na "Add account".

|          | oFore | ×                        | EN 🗸                                    |                          | Contacts Feedback |                |      |                 |   |      |            | +593           | 964 256 286 |  |
|----------|-------|--------------------------|-----------------------------------------|--------------------------|-------------------|----------------|------|-----------------|---|------|------------|----------------|-------------|--|
| Accounts | Funds | Profile                  | Partner                                 | Investments              | Help              | \$ 1M Prom     | 0    |                 |   |      |            | () My profile  | 🗭 Exit      |  |
|          | c     | Getting st               | arted                                   |                          |                   |                |      |                 |   |      | Steps to c | omplete: 4 🗸 🗸 |             |  |
|          |       | M:<br>0 0                | ake your first<br>commission fee        | deposit<br><sup>25</sup> |                   | Amount<br>2000 |      | Currency<br>CZK | ~ |      | Quic       | k deposit      |             |  |
|          | Trac  | ding acco                | ounts                                   |                          |                   |                |      |                 |   |      |            | + Add account  | K           |  |
|          | Accou | int number               |                                         |                          | Balance           | Leve           | rage |                 |   | Down | load       |                |             |  |
|          | 4     | 55009<br>MT4 St<br>Chang | 280-ECN 3<br>andard & ECN<br>e password |                          | 0 USD             | 1:5            | 500  |                 | 9 |      | ú          | Deposit        |             |  |
|          |       |                          |                                         |                          |                   |                |      |                 |   |      |            |                |             |  |

## 2. KROK

Následně ve formuláři nastavíte parametry obchodního účtu dle návodu.

**POZOR:** tento krok je velmi **důležitý**, bez správného nastavení se ke strategii nepřipojíte. Enigma Easy a Enigma Profi mají **různá nastavení účtu.** 

| Trading platform     MetaTrader 4     MT4 ProCent     Currency     EUR     1:500                  | Vždy vyberte "MetaTrader 4"<br>Vždy vyberte "MT4 ProCent"<br>Vždy vyberte "EUR currency" |
|---------------------------------------------------------------------------------------------------|------------------------------------------------------------------------------------------|
| Trading platform     MetaTrader 4     Account Type     MT4 ProCent     EUR     Leverage     1:500 | Vždy vyberte "MetaTrader 4"<br>Vždy vyberte "MT4 ProCent"<br>Vždy vyberte "EUR currency" |
| Account Type     MT4 ProCent     EUR     Leverage     1:500                                       | Vždy vyberte "MT4 ProCent"<br>Vždy vyberte "EUR currency"                                |
| Currency     EUR     Leverage     1:500                                                           | Vždy vyberte "EUR currency"                                                              |
| * Leverage 1:500                                                                                  |                                                                                          |
| * Described                                                                                       | vzay vyberte "i:500" leverage                                                            |
| Password                                                                                          | Vytvořte si vlastní heslo a uchovejte jej v bezpec                                       |
| * Confirm Password                                                                                | Budete jej potřebovat pro přístup ke svému účt                                           |
| Affiliate code                                                                                    |                                                                                          |

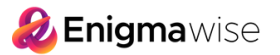

## **3. KROK**

Poté bude vytvořen váš **nový EUR obchodní účet**, který najdete na hlavní stránce Členské zóny.

Hned pod ním uvidíte také velmi podobný účet v **měně USD**, který se vždy automaticky vytvoří při registraci. Tento účet v USD **nebudete potřebovat** ani **používat**.

| 11              |                            |                                                                                                    |                                                                                                    |                      |                                           |                                      |                             |                                                                                                    |                                                                                      |               |                                                                                                    |                                                                                      |
|-----------------|----------------------------|----------------------------------------------------------------------------------------------------|----------------------------------------------------------------------------------------------------|----------------------|-------------------------------------------|--------------------------------------|-----------------------------|----------------------------------------------------------------------------------------------------|--------------------------------------------------------------------------------------|---------------|----------------------------------------------------------------------------------------------------|--------------------------------------------------------------------------------------|
| Home / Accounts | s / Real account ,         | Account creat                                                                                                    | ed successfully!                                                                                                    |                      |                                           |                                      |                             |                                                                                                    |                                                                                      |               |                                                                                                    |                                                                                      |
| Account         | createu                    | succes                                                                                                    | siuny:                                                                                                    |                      |                                           |                                      |                             |                                                                                                    |                                                                                      |               |                                                                                                    |                                                                                      |
| Please no       | te that you ha             | ve to choose                                                                                                    | RoboForex-Pro                                                                                                    | oCent-6 server to co | onnect to yo                              | our account in the trac              | ding terminal.              |                                                                                                    | \$1,00<br>in cast                                                                    | orizes        | <b>X</b>                                                                                                    |                                                                                      |
| Account in      | nformation                 | :                                                                                                    |                                                                                                    |                      |                                           |                                      |                             |                                                                                                    | Promotion for Ro                                                                     | oboForex Part | tners                                                                                                    |                                                                                      |
| Account num     | nber                       |                                                                                                    | 461076                                                                                                    | 88                   |                                           |                                      |                             |                                                                                                    | Learr                                                                                | n more        |                                                                                                    |                                                                                      |
| Account pass    | sword                      |                                                                                                    | your po                                                                                                    | assword              |                                           |                                      |                             |                                                                                                    |                                                                                      |               |                                                                                                    |                                                                                      |
| Account         |                            |                                                                                                    | MT4 Pr                                                                                                    | oCent, EUR, 1:500    |                                           |                                      |                             |                                                                                                    | 46407688                                                                             | DesCart (     |                                                                                                    |                                                                                      |
| Deposit fun     | ds                         |                                                                                                    |                                                                                                    |                      |                                           |                                      |                             |                                                                                                    | MT4 ProCent                                                                          |               | -                                                                                                    |                                                                                      |
|                 |                            |                                                                                                    |                                                                                                    |                      |                                           |                                      |                             |                                                                                                    |                                                                                      |               |                                                                                                    |                                                                                      |
|                 |                            |                                                                                                    |                                                                                                    |                      |                                           |                                      |                             |                                                                                                    |                                                                                      |               |                                                                                                    |                                                                                      |
|                 |                            |                                                                                                    |                                                                                                    |                      |                                           |                                      |                             |                                                                                                    |                                                                                      |               |                                                                                                    |                                                                                      |
|                 |                            |                                                                                                    |                                                                                                    |                      |                                           |                                      |                             |                                                                                                    |                                                                                      |               |                                                                                                    |                                                                                      |
|                 |                            |                                                                                                    |                                                                                                    |                      |                                           |                                      |                             |                                                                                                    |                                                                                      |               |                                                                                                    |                                                                                      |
| Accounts        | Funds                      | Profile                                                                                                    | Partner                                                                                                    | Investments          | Help                                      | \$ 1M Promo                          |                             |                                                                                                    | (8) My profile                                                                       |               | 🕞 Exit                                                                                                    |                                                                                      |
|                 |                            |                                                                                                    |                                                                                                    |                      |                                           |                                      |                             |                                                                                                    |                                                                                      |               |                                                                                                    |                                                                                      |
|                 | Hem                        | o / Accounts                                                                                                    |                                                                                                    |                      |                                           |                                      |                             |                                                                                                    |                                                                                      |               |                                                                                                    |                                                                                      |
|                 | Home                       | e / Accounts                                                                                                    |                                                                                                    |                      |                                           |                                      |                             |                                                                                                    |                                                                                      |               |                                                                                                    |                                                                                      |
|                 | Home                       | e / Accounts<br>Getting sta                                                                                                    | arted                                                                                                    |                      |                                           |                                      |                             | Steps to                                                                                                    | o complete: 2 🗸 🗸                                                                    |               |                                                                                                    |                                                                                      |
|                 | Home                       | e / Accounts<br>Getting sta                                                                                                    | arted                                                                                                    |                      |                                           |                                      |                             | Steps to                                                                                                    | o complete: 2 🗸                                                                      |               |                                                                                                    |                                                                                      |
|                 | Hom                        | e / Accounts<br>Getting sta                                                                                                    | arted                                                                                                    |                      |                                           |                                      |                             | Steps to                                                                                                    | o complete: 2 🗸                                                                      |               |                                                                                                    |                                                                                      |
|                 | Home                       | e / Accounts<br>Getting sta                                                                                                    | arted<br>art trading<br>de currencies, in                                                                                                    | nvest in stocks and  | indices on p                              | professional trading pl              | latforms.                   | Steps to                                                                                                    | o complete: 2 🗸 🗸                                                                    |               |                                                                                                    |                                                                                      |
|                 | Hom                        | e / Accounts Getting sta                                                                                                    | arted<br>art trading<br>de currencies, in                                                                                                    | nvest in stocks and  | indices on p                              | professional trading pl              | latforms.                   | Steps to                                                                                                    | o complete: 2 V                                                                      |               |                                                                                                    |                                                                                      |
|                 | Hom                        | e / Accounts<br>Getting sta                                                                                                    | arted<br>art trading<br>de currencies, in                                                                                                    | nvest in stocks and  | indices on p                              | professional trading pl              | atforms.                    | Steps to                                                                                                    | o complete: 2 V                                                                      |               |                                                                                                    |                                                                                      |
|                 | Qui                        | e / Accounts<br>Getting sta<br>Le Sta<br>Tra<br>ick depos                                                                                                    | arted<br>art trading<br>de currencies, in<br>it<br>ommission                                                                                                    | nvest in stocks and  | indices on p                              | Amount<br>1000                       | atforms.<br>Currency<br>EUR | Steps to                                                                                                    | o complete: 2 🗸                                                                      |               |                                                                                                    |                                                                                      |
|                 | Qui                        | e / Accounts<br>Getting sta<br>Let State<br>Tra<br>ick depos                                                                                                    | arted<br>art trading<br>de currencies, in<br>it<br>ommission                                                                                                    | nvest in stocks and  | indices on p                              | Amount<br>1000                       | atforms.<br>Currency<br>EUR | Steps to                                                                                                    | o complete: 2 🗸                                                                      |               |                                                                                                    |                                                                                      |
|                 | Home<br>Qui<br>Depo        | e / Accounts<br>Getting sta<br>Comment<br>Star<br>Tra<br>ick depos<br>posit without o<br>ding acco                                                                                                    | arted<br>art trading<br>de currencies, in<br>it<br>ommission<br>unts                                                                                                   | nvest in stocks and  | indices on p                              | Amount<br>1000                       | atforms.<br>Currency<br>EUR | Steps to                                                                                                    | o complete: 2 ~<br>Start now<br>Quick deposit<br>+ Add account                       |               |                                                                                                    |                                                                                      |
|                 | Home<br>Qui<br>Depo<br>Tra | e / Accounts<br>Getting sta<br>Getting sta<br>Comparison<br>Sta<br>Tra<br>Sta<br>Tra<br>Sta<br>Tra<br>Sta<br>Sta<br>Sta<br>Sta<br>Sta<br>Sta<br>Sta<br>St                                                                                                    | arted<br>art trading<br>de currencies, in<br>it<br>ommission<br>unts                                                                                                   | nvest in stocks and  | indices on p                              | Arnount<br>1000<br>Leverage          | Currency<br>EUR             | Steps to                                                                                                    | o complete: 2 V<br>Start now<br>Quick deposit<br>+ Add account                       |               | Toto je účet v EUR                                                                                                    | 2, na který                                                                          |
|                 | Home<br>Qui<br>Depo<br>Tra | e / Accounts<br>Getting sta<br>Getting sta<br>Sta<br>Tra<br>Sta<br>Tra<br>Sta<br>Tra<br>Sta<br>Sta<br>Sta<br>Sta<br>Sta<br>Sta<br>Sta<br>St                                                                                                    | arted<br>art trading<br>de currencies, it<br>it<br>ommission<br>unts<br>s88-ProCent 6                                                                                  | nvest in stocks and  | indices on p                              | Amount<br>1000<br>Leverage           | atforms.                    | Steps to                                                                                                    | o complete: 2 V<br>Start now<br>Quick deposit<br>+ Add account                       |               | Toto je účet v EUF<br>budete <b>vkládat p</b><br>který <b>přibolíte</b> ka                                              | 2, na který<br><b>beníze</b> a<br>strateaii                                          |
|                 | Qui<br>Depo<br>Tra         | e / Accounts<br>Getting sta<br>Getting sta<br>Sta<br>Tra<br>Sta<br>Tra<br>Sta<br>Sta<br>Sta<br>Sta<br>Sta<br>Sta<br>Sta<br>St                                                                                                    | arted<br>art trading<br>de currencies, it<br>it<br>ommission<br>unts<br>s88-ProCent 6<br>cont<br>e password                                                            | nvest in stocks and  | Indices on p<br>Balance<br>0 EUR          | Amount<br>1000<br>Leverage<br>1:500  | atforms.                    | Steps to<br>Coveniosd                                                                                                    | o complete: 2 V<br>Start now<br>Quick deposit<br>+ Add account<br>Deposit            | 4             | Toto je účet v EUR<br>budete <b>vkládat p</b><br>který <b>připojíte</b> ke                                              | 2, na který<br><b>seníze</b> a<br>strategii.                                         |
|                 | Qui<br>Depo<br>Acco        | e / Accounts<br>Getting sta<br>Getting sta<br>Tra<br>ick deposs<br>ssit without of<br>ding accoo<br>unt number<br>461076<br>MTA Pro<br>Change<br>721494                                                                                                    | arted<br>art trading<br>de currencies, in<br>it<br>ommission<br>unts<br>B88-ProCent 6<br>Cent<br>2 password<br>322-ECN                                                 | nvest in stocks and  | indices on p<br>Balance<br>0 EUR          | Arnount<br>1000<br>Leverage<br>1:500 | atforms.<br>Currency<br>EUR | Steps to<br>Steps to<br>Download                                                                                                    | o complete: 2 V<br>Start now<br>Quick deposit<br>+ Add account                       | -             | Toto je účet v EUF<br>budete <b>vkládat p</b><br>který <b>připojíte</b> ke                                              | 2, na který<br><b>beníze</b> a<br>strategii.                                         |
|                 | Home<br>Qui<br>Depo<br>Tra | e / Accounts Getting sta Getting sta Getti | arted<br>art trading<br>de currencies, in<br>it<br>ommission<br>unts<br>s88-ProCent 6<br>Cent<br>password<br>s22-ECN<br>ndard & ECN<br>p password                      | nvest in stocks and  | indices on p<br>Balance<br>0 EUR<br>0 USD | Arnount<br>Leverage<br>1:500         | atforms.                    | Steps to<br>Steps to<br>Download                                                                                                    | o complete: 2 V<br>Start now<br>Quick deposit<br>+ Add account<br>Deposit<br>Deposit | 4             | Toto je účet v EUR<br>budete <b>vkládat p</b><br>který <b>připojíte</b> ke<br><b>POZNÁMKA:</b> Tent<br>účet v USD pepot | 2, na který<br><b>seníze</b> a<br>strategii.<br>o obchod<br>řebujete                 |
|                 |                            | e / Accounts<br>Getting sta<br>Getting sta<br>Sta<br>Tra<br>ick depos<br>ick depos<br>ick depos<br>ossit without of<br>ding accoo<br>unt number<br>461076<br>MTA Pro<br>Change<br>211494<br>Sta<br>Change                                                                                                    | arted<br>art trading<br>de currencies, in<br>de currencies, in<br>it<br>ommission<br>unts<br>sa8-ProCent 6<br>Cent<br>opassword<br>sage-ProCent 6<br>Cent<br>opassword | nvest in stocks and  | Indices on p<br>Balance<br>0 EUR<br>0 USD | Arrount<br>1000<br>Leverage<br>1:500 | atforms.                    | Steps to<br>Steps to<br>Ste | o complete: 2 V<br>Start now<br>Quick deposit<br>+ Add account<br>Deposit<br>Deposit | 44            | Toto je účet v EUF<br>budete <b>vkládat p</b><br>který <b>připojíte</b> ke<br><b>POZNÁMKA:</b> Tent<br>účet v USD nepot | 2, na který<br><b>beníze</b> a<br>strategii.<br>o obchoc<br>řebujete.<br>o jej deakt |

## 4. KROK

Nyní jste připraveni **vložit peníze** na svůj nově vytvořený obchodní účet.